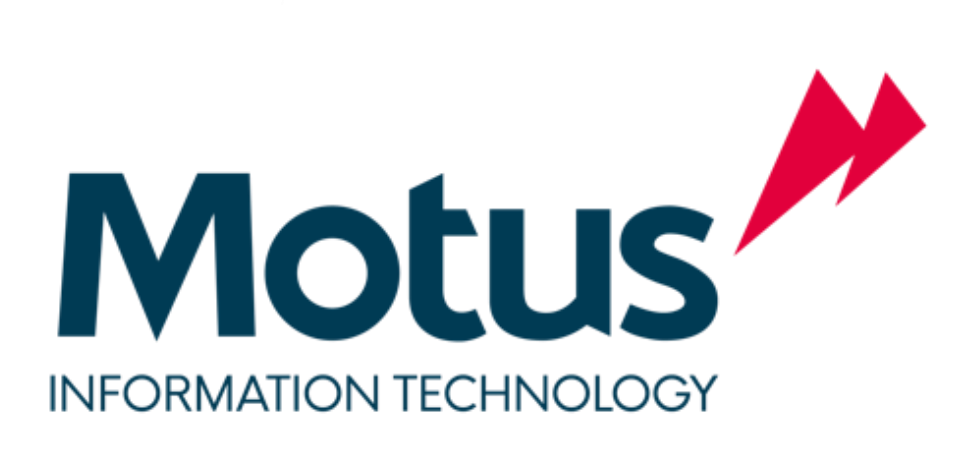

# **PARTS LOCATOR**

Get your Parts Loaded onto Parts Locator Website

Step by Step Guide

### Version control

| Version No | Date     | Amended by  | Comments        |
|------------|----------|-------------|-----------------|
| V1.0       | 2019 Jan | Mark Gazard |                 |
| V1.1-1.3   | 2019 Aug | Mark Gazard | Website updates |
| V1.4       | 2024 Jun | Mark Gazard | Process changes |
| V1.4.1     | 2024 Sep | Mark Gazard | Process changes |

Page 1 of 6

# Table of Contents

# Contents

| How to get your parts loaded into Parts Locator Website   | 3                            |
|-----------------------------------------------------------|------------------------------|
| Purpose                                                   |                              |
| Step by Step Guide                                        | 3                            |
| Step 1: Create a CSV file with YOUR available parts       | 3                            |
| Step 2: Get the CSV file tested                           | Error! Bookmark not defined. |
| Step 3: Automate the daily file transfer to the sFTP site | 4                            |
| Step 4: Your Parts are Live – update your Contact Details | 4                            |

## How to get your parts loaded into Parts Locator Website

#### Purpose

To allow affiliated Motus independent dealers to list their available parts on the Motus Parts Locator website. The website lists all available parts from various dealers mainly in South Africa and other countries, spanning across multiple franchises, namely, Hyundai, KIA, Renault, Mitsubishi, TATA, Daihatsu, etc.

#### Step by Step Guide

## **<u>Step 1</u>**: Create a CSV file with YOUR available parts

- This guide is intended for an I.T. person from your DMS provider who is capable of extracting data from your dealer system in CSV (comma separated file) format.
- In summary, the file needs to contain the following fields:
  - 1. Dealer number
  - 2. Dealer Name
  - 3. Part Number
  - 4. Part Description
  - 5. Quantity on-hand/available
  - 6. Last Purchased Date (format: dd/mm/yyyy)
  - 7. Movement Category
- The file must contain only AVAILABLE on-hand parts stock (not parts at zero quantity)
- The file delimiter can be comma, space or pipe
- The file must NOT contain headings on line 1
- Example:

#### Space delimiter:

```
12 "Hyundai Edenvale" "01318100" "COIL" 1 06/07/2018 "S"
12 "Hyundai Edenvale" "02950625A" "CLUTCH ABOR" 3 07/04/2018 "S"
12 "Hyundai Edenvale" "093534510" "CASE-JACK" 1 04/04/2018 "M"
```

#### Comma delimiter:

```
12, "Hyundai Edenvale", "01318100", "COIL",1,06/07/2018, "S"
12, "Hyundai Edenvale", "02950625A", "CLUTCH ABOR", 3,07/04/2018, "S"
12, "Hyundai Edenvale", "093534510", "CASE-JACK", 1,04/04/2018, "M"
```

#### Pipe delimiter:

```
12|"Hyundai Edenvale"|"01318100"|"COIL"|1|06/07/2018|"S"
12|"Hyundai Edenvale"|"02950625A"|"CLUTCH ABOR"|3|07/04/2018|"S"
12|"Hyundai Edenvale"|"093534510"|"CASE-JACK"|1|04/04/2018|"M"
```

# Step 2: Get the CSV file tested

- The CSV file needs to be tested in the Parts Locator system before it can be imported to get your file tested:
- Log a call with Motus IT by emailing **Motus IT ServiceDesk** <u>ITServiceDesk@motus.co.za</u> to start the process. Attach the newly created CSV file to the log.
- We will test the file and report if any issues were found
- If the file passes, we will then provide you with sFTP details that need to go back to your DMS provider.

## **Step 3**: Automate the daily file transfer to the sFTP site

- Send the sFTP details (Host address, port, username and password) to your DMS provider, instructing them to automate the file upload to the sFTP site daily
- This file needs to appear on the sFTP site before 4AM daily
- When this step is complete, reply to the Motus log notifying us this is now in place.

## **Step 4**: Your Parts are Live – update your Contact Details

• Your dealership and associated parts are now listed on Parts Locator website. To edit your contact details, follow these steps:

Parts Locator is divided into 2 sections.

- 1. Left side: Search Parts Locator here you can search for any part, from any brand, from any country
- 2. Right side: Find Dealer here you will find your dealer, and edit its contact details

#### **Edit Company Contact Details**

On the right side of the website, select the drop down select box alongside "Find your dealer". Click on the brand or country. For example, if I want to edit a dealer for Hyundai, I will select Hyundai, then click GO

| Find Dealer       | r                 | 0       |
|-------------------|-------------------|---------|
| Select Franchise: | Hyundai (49)      | ~ Go (2 |
|                   | Select a Category |         |
|                   | South Africa      |         |
|                   | Daihatsu (9)      |         |
|                   | FAW (2)           | ×目      |
|                   | Foton (1)         |         |
|                   | Hyundai (49)      |         |
| Contact Per       | Importers (7)     | lress 🔶 |

In the **search** results, focus on columns Company Number and Company Name to identify your dealer.

Use the "Search these results" filter box to quickly find the dealer you're looking for. Example: searching for "east" helps to find "Eastvaal"

| Select a Hyundai company to edit |                                      |                   |                           |   |                          |   |                      |         |    |         |   |
|----------------------------------|--------------------------------------|-------------------|---------------------------|---|--------------------------|---|----------------------|---------|----|---------|---|
| Display                          | 25 v results                         |                   |                           |   |                          |   | Search these results | East    |    |         | ] |
| •                                | Source file                          | Company Number 🖗  | Company Name              | ÷ | Contact Person           | ÷ | Tel                  |         | ÷  | Address |   |
| edit                             | Eastvaal_Hyundai                     | 40EM              | Eastvaal Motors (PTY) Ltd |   |                          |   |                      |         |    | 0       |   |
| edit                             | HyundaiEastLondon.csv                | 12KM              | Hyundai East London       |   | Wayne Randall            |   | 0437118000           |         |    | 0       |   |
| edit                             | Hyundai parts (Drive)                | G3                | Hyundai East Rand         |   | Lester/Lawrence/Phumzile |   | 011 823 5443         |         |    | 0       |   |
| Showin                           | g 1 to 3 of 3 entries (filtered from | 54 total entries) |                           |   |                          |   |                      | Previou | \$ | 1 Next  |   |
|                                  |                                      |                   |                           |   |                          |   |                      |         |    |         |   |

### Click Edit

| Select a Hyundai company to edit |                                     |           |                 |                           |   |                          |   |                            |     |           |
|----------------------------------|-------------------------------------|-----------|-----------------|---------------------------|---|--------------------------|---|----------------------------|-----|-----------|
| Display                          | 25 v results                        |           |                 |                           |   |                          |   | Search these results: East |     |           |
| •                                | Source file                         | ÷ Co      | ompany Number 🔶 | Company Name              | ÷ | Contact Person           | ÷ | Tel                        | ÷   | Address 🔶 |
| edit                             | Eastvaal_Hyundai                    | 40E       | EM              | Eastvaal Motors (PTY) Ltd |   |                          |   |                            |     | 0         |
| edit                             | HyundaiEastLondon.csv               | 12K       | KM              | Hyundai East London       |   | Wayne Randall            |   | 0437118000                 |     | 0         |
| edit                             | Hyundai parts (Drive)               | G3        | 3               | Hyundai East Rand         |   | Lester/Lawrence/Phumzile |   | 011 823 5443               |     | 0         |
| Showin                           | g 1 to 3 of 3 entries (filtered fro | om 54 tot | tal entries)    |                           |   |                          |   | Previo                     | bus | 1 Next    |
|                                  |                                     |           |                 |                           |   |                          |   |                            |     |           |

## Edit your Company Contact Details then click Submit

| Edit Company |                 |                           |  |
|--------------|-----------------|---------------------------|--|
|              | Franchise:      | Hyundai                   |  |
|              | Source:         | Eastvaal_Hyundai          |  |
|              | Company Number: | 40EM                      |  |
|              |                 |                           |  |
|              | Company Name:   | Eastvaal Motors (PTY) Ltd |  |
|              | Contact Person: |                           |  |
|              | Tel:            |                           |  |
|              |                 |                           |  |
|              | Address 1:      |                           |  |
|              | Address 2       |                           |  |
|              |                 |                           |  |
|              | cancel          | submit                    |  |